## Vejledning til iPhone og iPad

Når du har købt et sprogkursus som Mp3 download hos Romansk Hus, modtager du kort efter en ordrebekræftelse på e-mail. I denne e-mail finder du det link, du skal bruge til at hente kurset med.

- 1. Klik på download-linket i mailen.
- 2. Du bliver nu ført til en anden side, hvor du bliver spurgt, om du vil hente en .zip fil, og du skal her klikke på "hent". Zip filen vil nu begynde at downloade.
- 3. Find nu appen på din iPhone eller iPad, som hedder Arkiver.
- 4. Når kurset er downloadet, vil du kunne finde det inde på Overførsler. Klik på zip filen, du lige har downloadet, og den vil udpakke kurset samme sted inde i Overførsler.
- 5. Det udpakkede kursus ligger nu klar, og du vil kunne flytte det til en anden mappe, hvis du skulle have lyst til dette.

Har du en ældre iPhone eller iPad, som har den nyeste tilgængelige opdatering, men ikke har appen Arkiver, vil denne metode ikke kunne bruges. I dette særlige tilfælde, vil du blive nødt til at finde en Zip.Extractor App på AppStore, som du vil kunne bruge til udpakke zip filen, som du har downloadet. Du kan søge "zip extractor" på App Store, og der vil kunne findes en gratis app blandt udvalget.

Go fornøjelse med dit nye sprogkursus